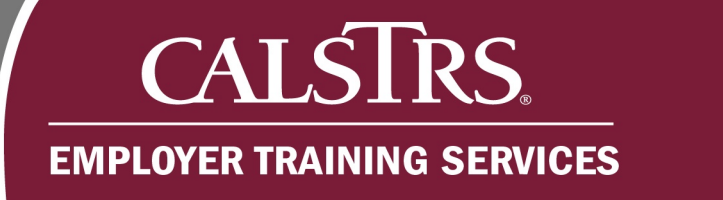

# Contribution File Business Rule Validation – Warnings and Annotations

This job aid walks you through the process of resolving Business Rule errors that could trigger when submitting a contribution file in the Secure Employer Website.

Revised: 01/02/2020

#### Step 1:

From the Global Navigation Menu, hover over Employer Reporting and select Employer Reporting Summary.

|                    |   | Dashboard                        | 34099 SACRAMENTO COUNTY OFFICE OF EDUCATION<br>TRN1 - 1.2.80.1 - Green Region | ħ    |
|--------------------|---|----------------------------------|-------------------------------------------------------------------------------|------|
| Dashboard          |   | Employer Reporting Summary       |                                                                               |      |
| Message Board      |   | Employer Reporting Header        |                                                                               |      |
| Organization       | > | Employer Reporting Detail        |                                                                               |      |
| Employer Reporting | > | Employer Reporting Summary Merge |                                                                               |      |
| Employee           | > | Remittance Advice                | portal, where you can view your Contacts, Benefit Program, Employees          | and  |
| File Processing    | > |                                  | nployee Profile Em                                                            | ploy |
| Reports            | > |                                  | View More 😔                                                                   |      |
| ECM                | > |                                  |                                                                               |      |

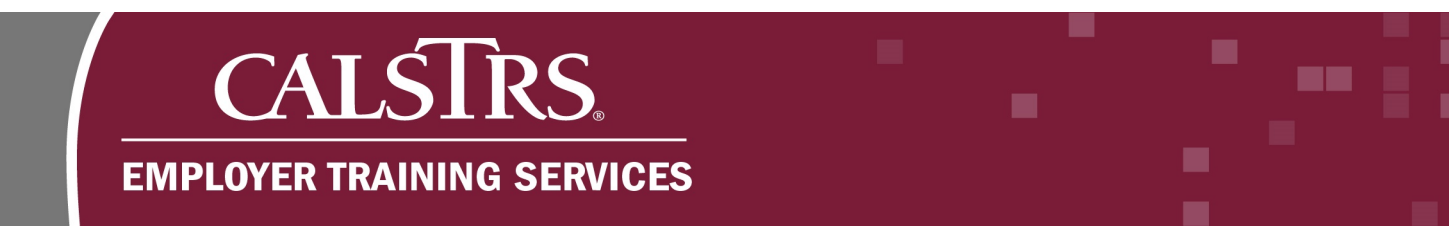

# Step 2:

The Employer Payroll Summary Search screen displays. In the Search Criteria panel, click Search.

Note: You can narrow your search by populating the various fields in the Search Criteria panel.

|                                    | Employer Payroll Summary Search 34099 SACRAMENTO COUNTY OFFICE OF EDUCATION<br>TRN1 - 1.2.80.1 - Green Region |  |                                  |         |  |  |
|------------------------------------|----------------------------------------------------------------------------------------------------|--|----------------------------------|---------|--|--|
| Search Criteria                    |                                                                                                    |  |                                  |         |  |  |
| Payroll Summary ID :               | ×                                                                                                    |  | Payroll Summary Status :         | All     |  |  |
| Payroll Posted Date From :         |                                                                                                    |  | Payroll Posted Date To :         |         |  |  |
| Payroll Submitted Date From :      |                                                                                                    |  | Payroll Submitted Date To :      |         |  |  |
| Reporting Period Start Date From : |                                                                                                    |  | Reporting Period Start Date To : | <b></b> |  |  |
| Reporting Period End Date From :   |                                                                                                    |  | Reporting Period End Date To :   |         |  |  |
| Search Reset Sto                   | re Search                                                                                                    |  |                                  |         |  |  |

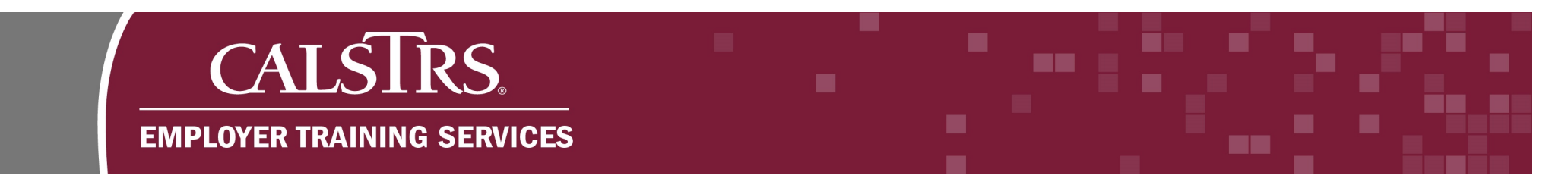

# Step 3:

The **Search Results** panel will display your **Payroll Summary ID**. Click the blue hyperlinked **Payroll Summary ID** for the file in **Review** status.

| New | Open<br>Payroll<br>Summary ID | Delete<br>Reporting Source Nar | Export To E | Excel<br>Payroll Summary<br>Status | Payroll Posted<br>Date | Submitted<br>Date | Reporting Perio           |
|-----|-------------------------------|--------------------------------|-------------|------------------------------------|------------------------|-------------------|---------------------------|
|     | 904                           | SACRAMENTO COUNT               | TY OFFICE   | Review                             |                        |                   | 08/01/2019-<br>08/31/2019 |

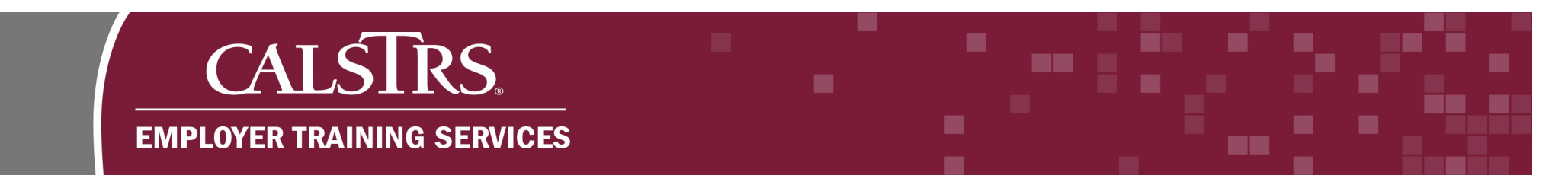

#### Step 4:

The **Employer Payroll Summary Maintenance** screen will display. Scroll down to the **Employer Payroll Detail** panel and click the **By Error** tab.

| mployer F | Payroll Detail |
|-----------|----------------|
| By Statu  | s By Error     |
| Status    | Status Count   |
| Review    | 1              |
| Valid     | 4              |
|           | 4              |

#### Step 5:

Messages will display that relate to the different errors on your contribution reporting. Click the blue hyperlinked **Message ID** that has the **Severity** of **Warning**.

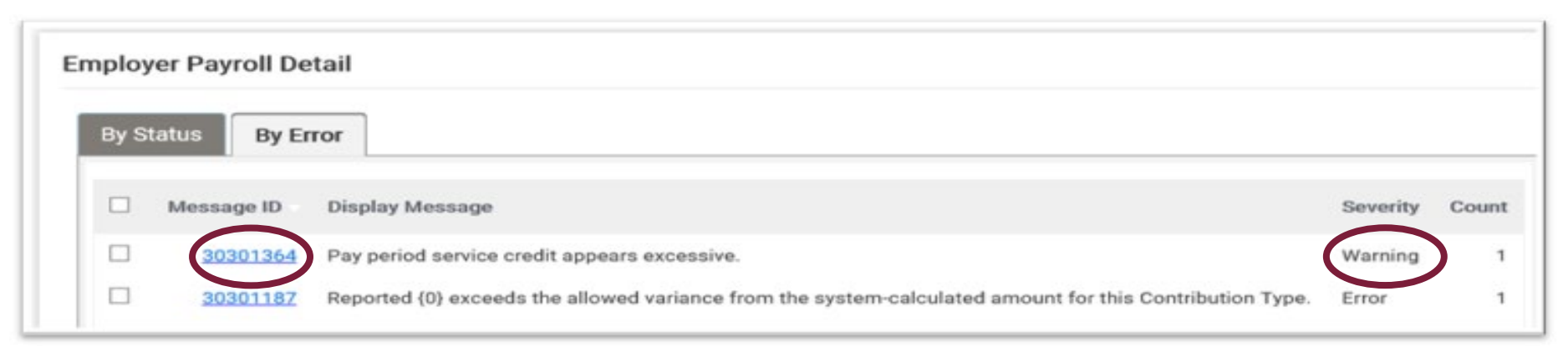

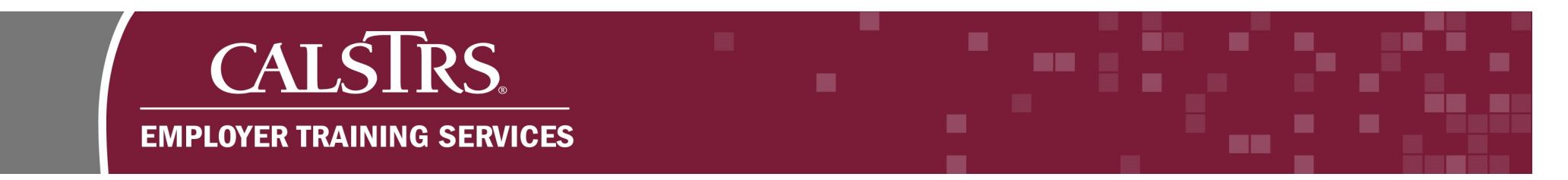

#### Step 6:

The Employer Payroll Detail Search screen displays. In the Search Results panel click the blue hyperlinked Payroll Detail ID.

| Se | earc<br>Or | ch Resul                | ts<br>Export To E   | xcel                            |            |                                                                       |                      |                          |                        |                             |                    |              |
|----|------------|-------------------------|---------------------|---------------------------------|------------|-----------------------------------------------------------------------|----------------------|--------------------------|------------------------|-----------------------------|--------------------|--------------|
| I  |            | Payroll<br>Detail<br>ID | Transaction<br>Type | Employee<br>Name                | Client ID  | Employer<br>Organization                                              | Benefit<br>Structure | Pay Period<br>Begin Date | Pay Period<br>End Date | Payroll<br>Detail<br>Status | Assignment<br>Code | Time<br>Base |
|    |            | 28069                   | Regular             | <u>Sarah X</u><br><u>Coffey</u> | 8589510416 | <u>SAN JUAN</u><br><u>UNIFIED</u><br><u>SCHOOL</u><br><u>DISTRICT</u> | DB 2% at<br>60       | 07/01/2019               | 07/31/2019             | Review                      | Contract           | Full<br>Time |

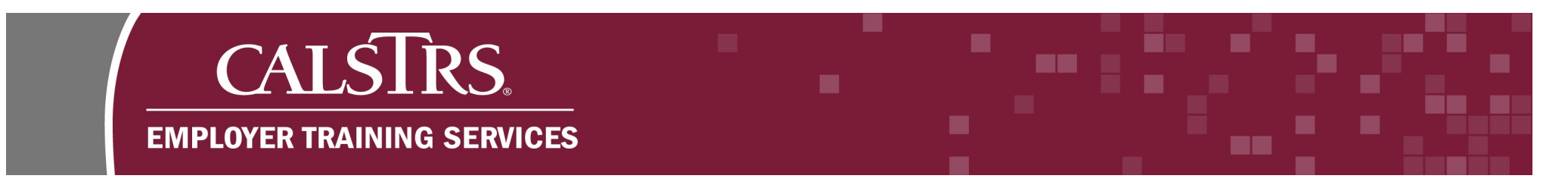

# Step 7:

The **Employer Payroll Detail Maintenance** screen displays. In the **Employer Payroll Detail** panel, verify that the information is correct. If all the information is correct, click the radio checkbox for **Suppress Warnings**.

| Payroll Detail ID :      | 28069      |   | Payroll Detail Status :       | Review                   | Suppress Warnings : | <b>v</b>    |
|--------------------------|------------|---|-------------------------------|--------------------------|---------------------|-------------|
| *Client ID :             | 8589510416 |   | Benefit Program Member Code : | DB Member                |                     |             |
| First Name :             | Sarah      |   | Middle Name :                 | х                        | *Last Name :        | Coffey      |
| *Pay Period Begin Date : | 07/01/2019 |   | *Pay Period End Date :        | 07/31/2019               | *Earnings :         | \$13,900.00 |
| *Transaction Type :      | Regular    | ~ | *Expected Pay Periods :       | 10- July to May (Decembe | *Earnings Type :    | Salary 🗸    |
|                          |            |   |                               |                          |                     |             |

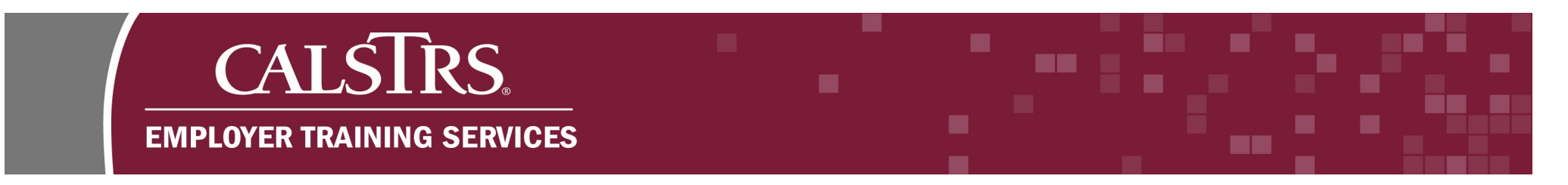

# Step 8:

In the **Comments** field you must write an explanation as to why the warning is being suppressed.

| Payroll Detail ID :     | 28069         |   |   | Payroll Detail Status :       | Review                    | Suppress Warnings :  | <b>V</b>    |   |
|-------------------------|---------------|---|---|-------------------------------|---------------------------|----------------------|-------------|---|
| *Client ID :            | 8589510416    |   |   | Benefit Program Member Code : | DB Member                 |                      |             |   |
| First Name :            | Sarah         |   |   | Middle Name :                 | x                         | *Last Name :         | Coffey      |   |
| Pay Period Begin Date : | 07/01/2019    |   |   | *Pay Period End Date :        | 07/31/2019                | *Earnings :          | \$13,900.00 |   |
| *Transaction Type :     | Regular       |   | ~ | *Expected Pay Periods :       | 10- July to May (Decembe  | *Earnings Type :     | Salary      | ~ |
| *Assignment Code :      | 57 - Contract | ~ |   | *Service Type:                | Superintendent/President/ | Work Hours Per Day : | 0           |   |
| *Time Rase ·            | Full Time     | ~ |   | Annualized Pay Rate           | \$136,000,00              | Base Hours :         | 0.00        |   |

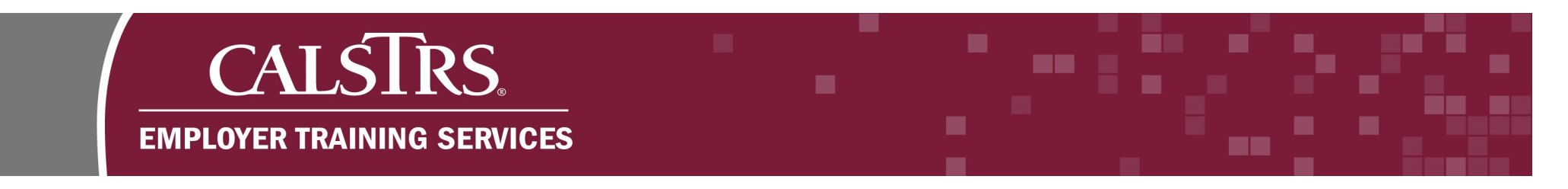

# Step 9:

Click **Save and Validate** so the system can re-check the **Payroll Detail Record**. A message will appear at the top of the screen "[All changes successfully saved.]" if the re-check was successful.

| Employer 28069                                                                                   | Payroll Detail Maintenance                    | 34099 SACRAMENTO COUNTY OFFICE O<br>TRN1 - 1.2.80.1 - Green Regio | OF EDUCATION                                                |
|--------------------------------------------------------------------------------------------------|-----------------------------------------------|-------------------------------------------------------------------|-------------------------------------------------------------|
| Employer Payroll Summar Employer Payroll     Save and Validate     Save And New     R            | l Summar Employer Payroll<br>efresh Void Reje | Detail Employer Payroll Detail 🗙 🔹                                | ← Displaying page 1 of 1. →                                 |
| [All changes successfully saved.]<br>Employer Payroll Summary                                    |                                               |                                                                   |                                                             |
| Reporting Source: <u>34099-SACRAMENTO COU</u><br>Reporting Period : <u>08/01/2019-08/31/2019</u> | NTY OFFICE OF EDUCATION                       | Payroll Summary ID : <u>904</u><br>File Type : Contribution File  | Payroll Summary Status : Review<br>Benefit Program : CalSTR |
| Employer Payroll Header                                                                          |                                               |                                                                   |                                                             |

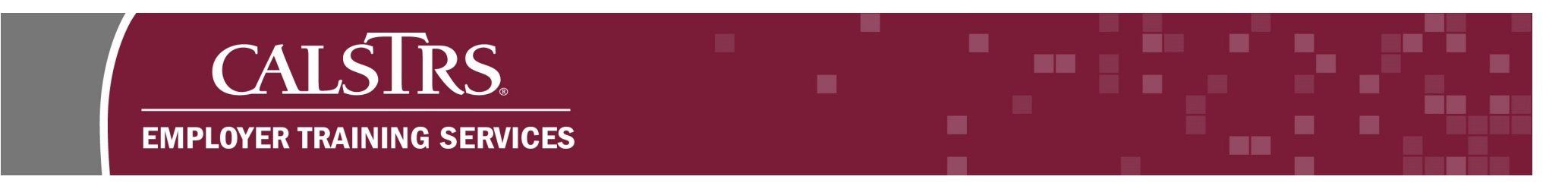

#### Step 10:

Use the breadcrumb navigation menu to return to the **Employer Payroll Summary Maintenance** screen.

| Employer Payroll Detail Maintenance 34099 SACE<br>28069                                           | RAMENTO COUNTY OFFICE OF EDUCATION A COUNTY OFFICE OF EDUCATION      |  |  |  |  |  |  |  |
|---------------------------------------------------------------------------------------------------|----------------------------------------------------------------------|--|--|--|--|--|--|--|
| Employer Payroll Summar, Employer Payroll Summar, Employer Payroll Detail Employer Payroll Detail | nployer Payroll Detail 🗙 🔶 Displaying page 1 of 1. 🔶                 |  |  |  |  |  |  |  |
| Save and Validate Save And New Refresh Void Reject                                                |                                                                      |  |  |  |  |  |  |  |
| [All channes successfully saved ]                                                                 |                                                                      |  |  |  |  |  |  |  |
| [An changes succession y sured.]                                                                  |                                                                      |  |  |  |  |  |  |  |
| Employer Payroll Summary                                                                          |                                                                      |  |  |  |  |  |  |  |
| Reporting Source: <u>34099-SACRAMENTO COUNTY OFFICE OF EDUCATION</u> Payroll Su                   | mmary ID: <u>904</u> Payroll Summary Status : Review                 |  |  |  |  |  |  |  |
| Reporting Period : <u>08/01/2019-08/31/2019</u>                                                   | File Type : Contribution File Benefit Program : CalSTRS Defined Bene |  |  |  |  |  |  |  |
|                                                                                                   |                                                                      |  |  |  |  |  |  |  |
|                                                                                                   |                                                                      |  |  |  |  |  |  |  |

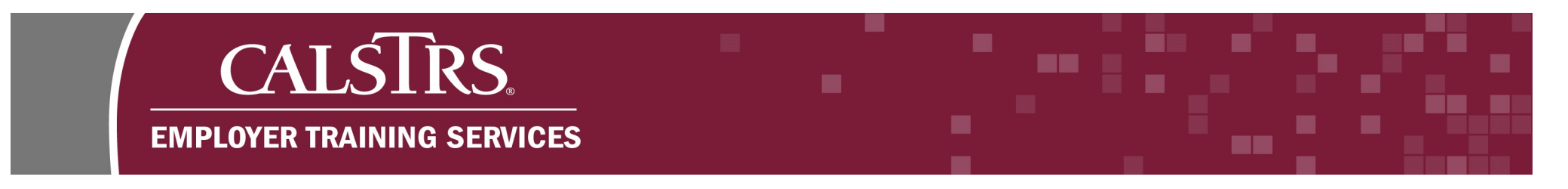

# Step 11:

On the **Employer Payroll Summary Maintenance** screen, scroll down to the **Employer Payroll Detail** panel. The **By Error** tab will show the message and warning. Click the **By Status** tab.

|                                                                                                    | Employer Payroll Summar<br>Maintenance 904                   | ry 34                       | 099 SACRAMENTO COUNTY OFFICE OF EDUCATION<br>TRN1 - 1.2.80.1 - Green Region |  |  |  |  |
|----------------------------------------------------------------------------------------------------|--------------------------------------------------------------|-----------------------------|-----------------------------------------------------------------------------|--|--|--|--|
| Employer Payroll Summar Employer Payroll Summar × ← Displaying page 1 of 1. →   Save Refresh   Submit to CalSTRS |                                                              |                             |                                                                             |  |  |  |  |
| Employer Payroll Detail<br>By Status By Error                                                                    |                                                              |                             |                                                                             |  |  |  |  |
| Message ID Dis <u>30301364</u> Pa                                                                                | splay Message<br>ay period service credit appears excessive. | Severity Count<br>Warning 1 |                                                                             |  |  |  |  |
|                                                                                                    |                                                              |                             |                                                                             |  |  |  |  |

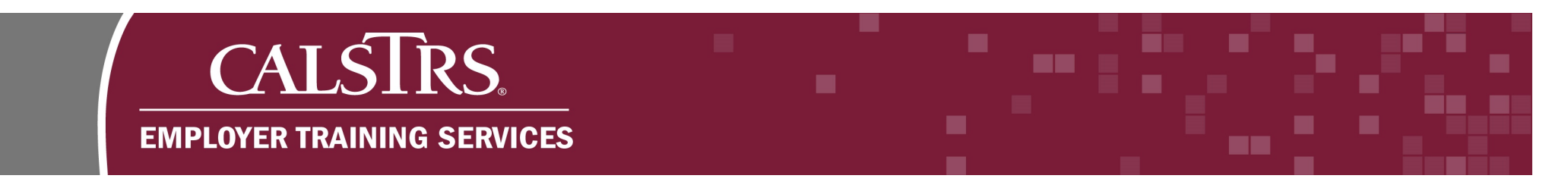

# Step 12:

In this example, all items in **Review** have been suppressed and changed to a **Valid Status**.

Note: If you have multiple items in **Review Status**, you should see that number decrease with each suppression.

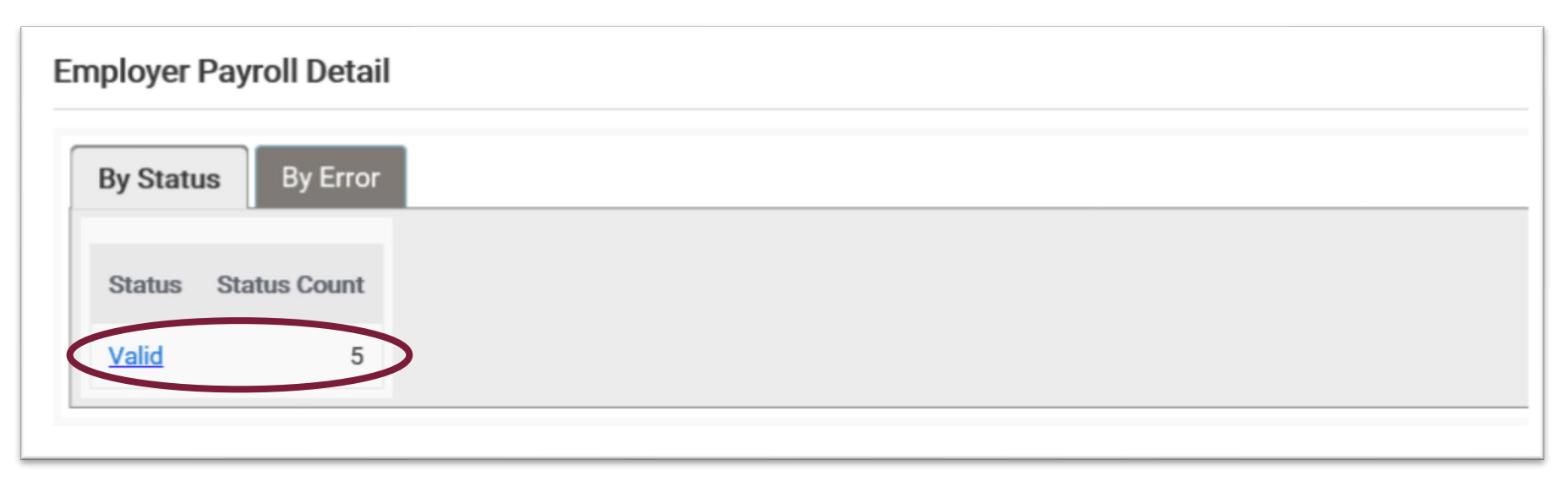

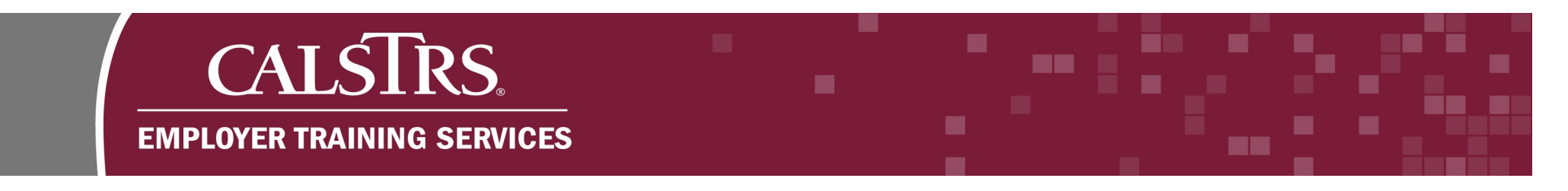

#### Step 13:

In this example, everything that was in **Review Status** has been suppressed and changed to a **Valid Status**. Once all items are in a **Valid Status**, the **Submit to CaISTRS** button will appear. If you are ready to submit your reporting, click the button.

Note: If you are a Report Unit, the button will say Submit to Source.

| E CALSIRS.                                | Employer Payroll Summary<br>Maintenance 904 | 34099 SACRAMENTO COUNTY OFFICE OF EDUCATION<br>TRN1 - 1.2.80.1 - Green Region |  |  |  |  |
|-------------------------------------------|---------------------------------------------|-------------------------------------------------------------------------------|--|--|--|--|
| Employer Payroll Summar Em                | ployer Payroll Summar 🗙 🔶 Disp              | laying page 1 of 2. 🛶                                                         |  |  |  |  |
| Save Refresh Submit                       | to CalSTRS                                  |                                                                               |  |  |  |  |
| Employer Payroll Detail                   |                                             |                                                                               |  |  |  |  |
| By Status By Error                        |                                             |                                                                               |  |  |  |  |
| Status     Status Count       Valid     5 |                                             |                                                                               |  |  |  |  |
|                                           |                                             |                                                                               |  |  |  |  |